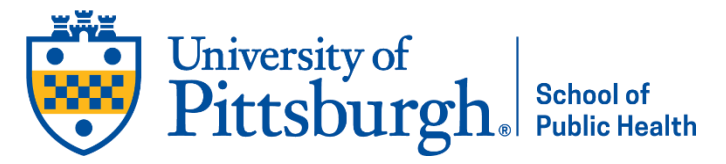

# How to Submit a Thesis or Dissertation Electronically to D-Scholarship

#### **Creating a Record**

- 1. Go to <a href="https://d-scholarship.pitt.edu/">https://d-scholarship.pitt.edu/</a>
- 2. Login using your Pitt username and password
- 3. Click New Item

## Туре

4. Choose University of Pittsburgh ETD as your Item Type

#### Click Next

## Details

- 5. Complete the following Details
  - a. Title Do not use all caps
  - b. Creators/Authors Enter your name, Pitt email, and Pitt username
  - c. Abstract Your abstract cannot be longer than 350 words. Make sure your abstract here matches the one in your document
  - d. Uncontrolled Keywords Words pertinent to your document subject (natural language terms to describe the content of the item)
  - e. ETD Details
    - i. Schools and Programs
    - ii. Degree
    - iii. Thesis Type Master's Thesis or Doctoral Dissertation
    - iv. ETD Committee ETD Committee Role: Committee Chair, Committee Co-Chair (if co-chair), Committee Members Insert last name, First name, their Pitt email or non-Pitt email if external to the University
    - v. Defense Date
  - f. Publication Details
    - i. Number of Pages Total number in your PDF
    - ii. Related URLs Leave blank
  - g. Contact Details Use a non-Pitt email address
  - h. Additional Information Optional
  - i. Comments and Suggestions Optional

#### Click Next

#### Access

- 6. ETD Access Restriction Check either No Restriction or choose between 1 to 2 years (be sure this matches your access choice on your ETD Approval Form)
- 7. Patent Pending You cannot choose this unless you submit an Invention Disclosure to the Office of Technology Management

## Click Next

## Upload

- 8. Click Choose File and select your document to upload
- 9. Click on Show Options +
  - a. Content Draft version, Submitted version, Updated version, etc.

- b. File Type PDF
- c. Description Optional can Leave blank
- d. Language English
- e. Visible to Anyone (open access) or University of Pittsburgh users only. Use the same access choice noted on your ETD Approval Form
- f. License Unspecified. It is currently not a requirement. Click here for more information
- g. Embargo expiry date Use the same access choice noted on your ETD Approval Form. This applies to any kind of document in D-Scholarship@Pitt that is restricted to University of Pittsburgh users only. You can set an embargo date here. Access will be restricted to Pitt users only until the embargo date and then will be visible to anyone
- 10. Click Update Metadata

#### Click Next

#### **ProQuest Agreement**

11. A ProQuest Agreement will appear – Please read and review

#### Click Next

#### Deposit

12. You will be directed to the Deposit page - Please read and review the terms and conditions

- 13. Click Deposit Item Now
  - a. You will be directed to the Deposit page. Please read through the terms and conditions and click Deposit Item Now. The record will only be sent to the Student Services queue to be reviewed for formatting. The document will not be able to be seen by anyone but you and Student Services until it is released to repository once finalized

## How to Remove/Re-Deposit Your Document

Your file at this point is in the student services review queue. You will need to place it back in your queue to make any changes to your record or to replace the file. You can do this as many times as you need before the final due date.

- 1. Login to D-Scholarship
- 2. You will be directed to Manage Deposits
- 3. Click the *View Item* magnifying glass
- 4. Click on the Actions tab and choose Return to Work Area
- 5. You will be redirected to the *Preview* tab
- 6. Click the Details tab, scroll down to Upload and click Edit Item
- 7. Delete your outdated document by clicking the trash can icon
- 8. Click Choose File and upload your new version
- 9. Update your Metadata and click Update Metadata
- 10. Click Save and Return
- 11. Click Deposit Item
- 12. You will be directed to an Agreement. Please review and click *Deposit Item Now*

Note: Even if you don't end up replacing the file but you went back into your record you must still click *Deposit Item Now* so that your record/file returns to the Student Services review queue. If you accidentally create more than one deposit record Student Services will delete any older versions. Please be sure you choose the correct Department because your document will not appear in our review queue if it is incorrect.